## Steps to execute the Tuto

- <u>Steps:</u>
- 1- Install MTF.
- 2- Install TE-XTR.
- 3- Open "How to create and configure a virtual adapter " and follow steps.
- 4- Run the command lines below:

| xtroutput_path PUT YOUR LOGPATH HERE core -c<br>Your folder location\mtf_tutorials\mtf_basic_tuto\config\TestBenchConfigs\MTF_test_tb\All_bus_types_config_file.yaml run<br>test_series<br>Your folder location \mtf_tutorials\mtf_basic_tuto\config\TestSeries\All_mtf_basic_tuto.xmlsearch_paths<br>Your folder location \mtf_tutorials\mtf_basic_tuto\tests |                      |
|----------------------------------------------------------------------------------------------------|----------------------|
| TCs name                                                                                                    | Status               |
| test_tc_encode_decode_someip_message                                                                                                    |                      |
| test_tc_capture_can_fd_frames                                                                                                    |                      |
| test_tc_capture_can_frames                                                                                                    |                      |
| test_tc_capture_ethernet_payloads                                                                                                    |                      |
| test_tc_capture_ptp_message                                                                                                    |                      |
| test_tc_capture_someip_message_with_filter                                                                                                    | Passeu 🗸             |
| test_tc_can_fd_transmitter                                                                                                    |                      |
| test_tc_can_transmitter                                                                                                    |                      |
| test_tc_eth_transmitter                                                                                                    |                      |
| test_tc_capture_can_fd_frame                                                                                                    |                      |
| test_tc_capture_can_frame                                                                                                    |                      |
| test_tc_capture_flexray_frames                                                                                                    |                      |
| tets_tc_capture_lin_frames                                                                                                    |                      |
| "test_tc_flexray_transmitter                                                                                                    |                      |
| test_tc_lin_transmitter                                                                                                    |                      |
| test_get_voltage_value                                                                                                    | Need a real device 🗙 |
| test_set_resistance_value                                                                                                    |                      |
| test_tc_io_apply_faulty                                                                                                    |                      |
| test_tc_set_io_value                                                                                                    |                      |
| test_tc_capture_flexray_frame                                                                                                    |                      |
| tets_tc_capture_lin_frame                                                                                                    |                      |

> 11 TCs are successfully passed (using virtual ETHERNET and CAN adapter).

> 10 TCs need a real device (Not executed).